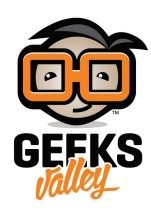

# تطوير مواقع الويب باستخدام الراسبيري باي

مقدمة

في هذا الدرس سنتعلم كيفية تطوير مواقع الويب باستخدام الراسبيري باي وبرنامج visual studio.

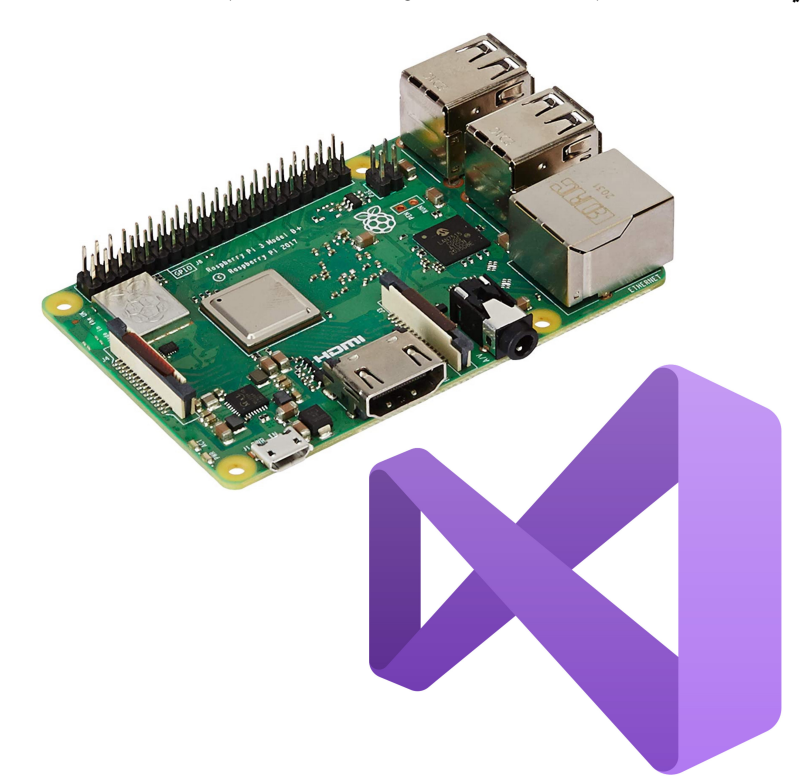

المواد والأدوات

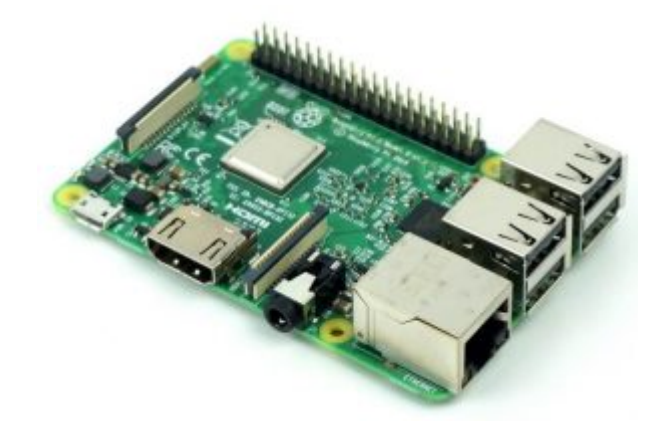

1× راسبيري باي

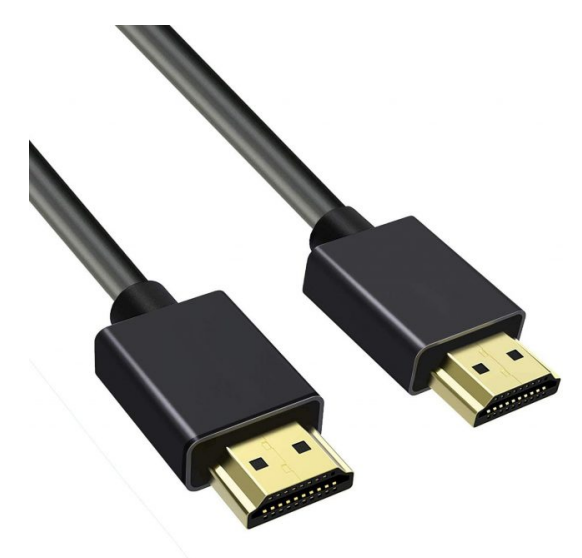

×1 سلك (HDMI)

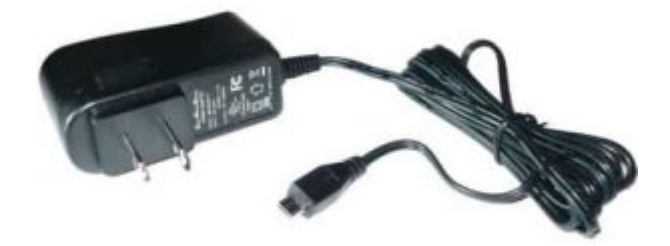

1× محول تيار (SV-2A)

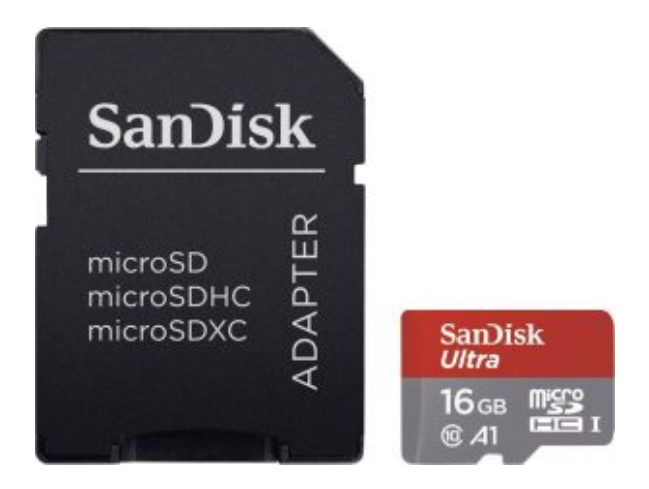

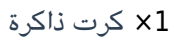

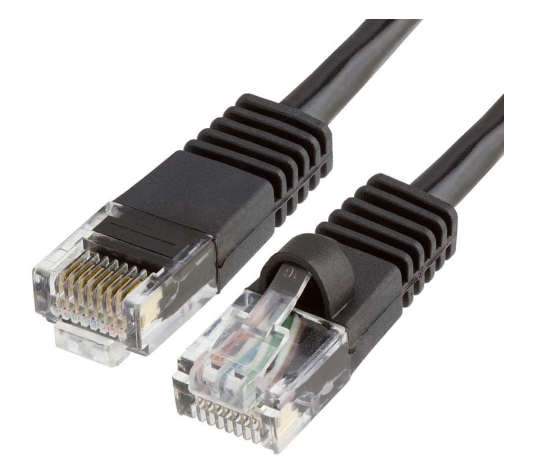

1× سلك ايثرنت

تهيئة الراسبيري باي

أولا، سوف تحتاج إلى تثبيت نظام الراسبيان على الراسبيري باي إذا لم تكن قد فعلت ذلك قم بالإطلاع على الدرس الأول نظام تشغيل الراسبيري باي

وبعد تثبيت النظام، يمكنك تهيئة النظام من خلال الرجوع للدرس الثاني تهيئة نظام التشغيل

افتح الشاشة السوداء LXterminal للبدء باستخدام الراسبيري باي.

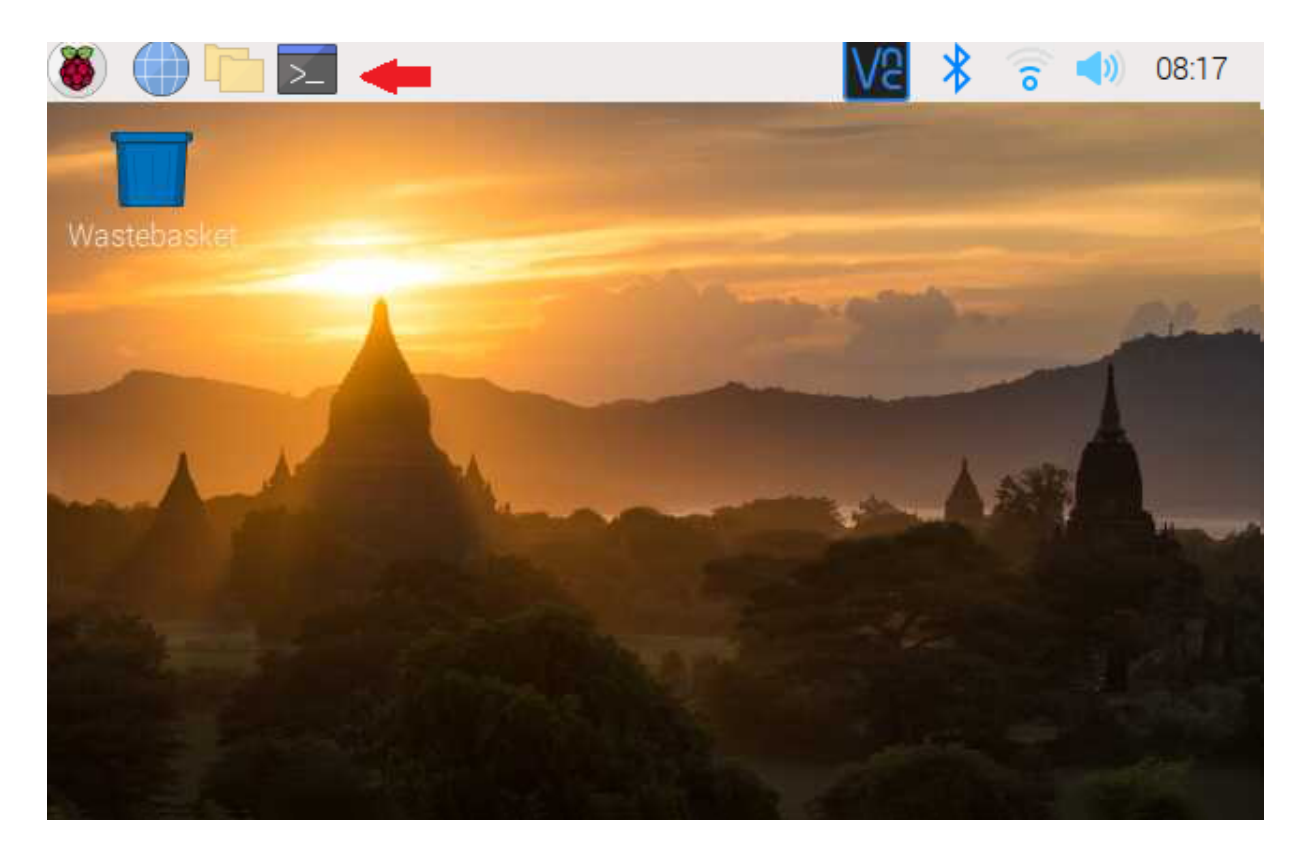

للبدء، قم بإستخدام الـ Termial لتحديث الراسبيري باي إلى أحدث إصدار.

sudo apt-get update
sudo apt-get upgrade

ثم أعد تشغيل الراسبيري باي.

reboot

حمّل البيئة التطويرية المتكاملة للبايثون على الراسبيري باي.

sudo apt install python3 idle3

## تحميل حزمة code

نقوم بتحميل حزمة code تتضمن هذه الحزمة برنامج visual studio عبارة عن بيئة تطوير متكاملة (IDE) يستخدم لتطوير برامج الكمبيوتر الخاصة بنظام الويندوز ومواقع الويب وتطبيقات الهاتف المحمول.

sudo apt install code

بعد اكتمال عملية التحميل سيظهر البرنامج في هذا القائمة.

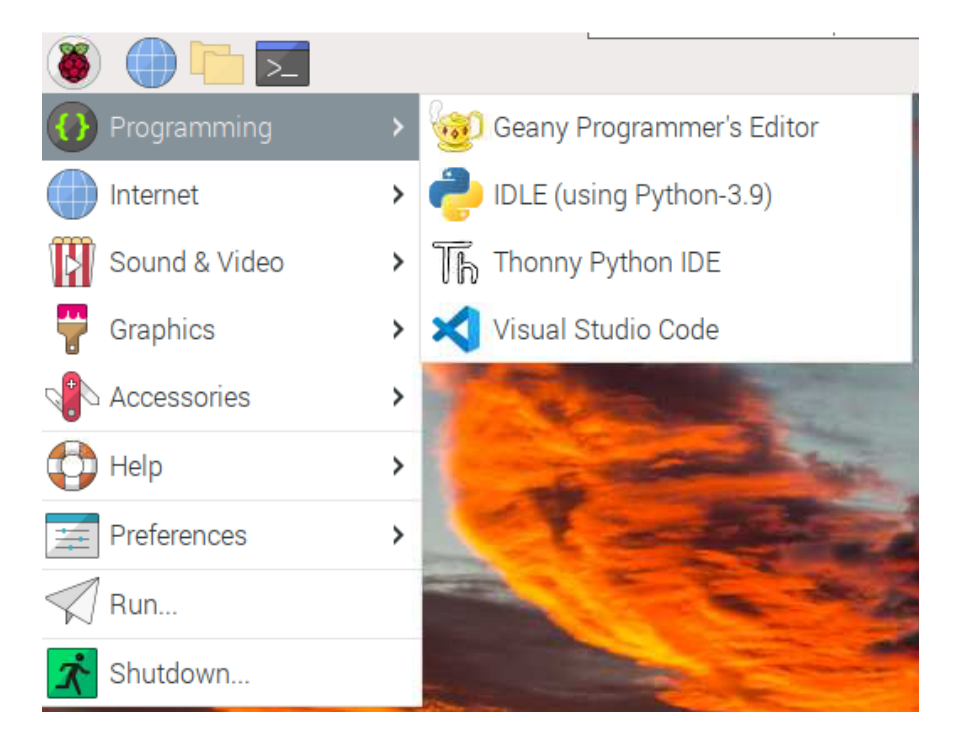

نقوم بالضغط عليه.

ستظهر هذه الواجهة.

| rile t         | cuit selection view 60 kun reiminal Help         |                                                                                  |
|----------------|--------------------------------------------------|----------------------------------------------------------------------------------|
| Q              |                                                  |                                                                                  |
| ဠၟၜ            |                                                  |                                                                                  |
| \$             |                                                  |                                                                                  |
| ₿              |                                                  |                                                                                  |
|                |                                                  |                                                                                  |
|                |                                                  |                                                                                  |
|                |                                                  |                                                                                  |
|                |                                                  |                                                                                  |
|                |                                                  |                                                                                  |
|                | PROBLEMS OUTPUT DEBUG CONSOLE TERMINAL           | Filter (e.g. text, **/*.ts, !**/node_modules/**) $\nabla \oslash = \land \times$ |
|                | No problems have been detected in the workspace. |                                                                                  |
|                |                                                  |                                                                                  |
|                |                                                  |                                                                                  |
| 8              |                                                  |                                                                                  |
| ۲ <sup>۲</sup> |                                                  |                                                                                  |
| ⊗ 0 2          | A 0                                              | ⊘ Port: 5500 🖉 🕻                                                                 |

نضغط بلوحة المفاتيح على Ctrl و Shif و P نفس الوقت.

ستظهر نافذة سنكتب بها:

configure runtime argument

سيظهر هذا الملف سنقوم بتحريره سنقوم بإزالة علامة // من السطر المذكور بالصورة.

| File                                                                                              | Edit Selection View Go Run Terr                                                                                                    | minal Help                                                                                                    |                                                                                                    | Please check your power supply                                                                                                    |
|---------------------------------------------------------------------------------------------------|----------------------------------------------------------------------------------------------------|----------------------------------------------------------------------------------------------------|----------------------------------------------------------------------------------------------------|----------------------------------------------------------------------------------------------------|
| Ф                                                                                                 |                                                                                                    | {} argv.json                                                                                                    | ×                                                                                                    |                                                                                                    |
| \$<br>4<br>8<br>8<br>8<br>8<br>8<br>8<br>8<br>8<br>8<br>8<br>8<br>8<br>8<br>8<br>8<br>8<br>8<br>8 | <ul> <li>&gt; NO FOLDER OPENED</li> <li>&gt; OUTLINE</li> <li>              œB disable-hardware-acceleration true             œB enable-crash-reporter true             œD crash-reporter-id e3961e65-237d-4</li> </ul> | home > pi ><br>1 //<br>2 //<br>3 //<br>4 //<br>5 //<br>6 //<br>7 //<br>8 1<br>9<br>10<br>11<br>12<br>13<br>14<br>15<br>16<br>17<br>18<br>19<br>20 1<br>20 | <pre>Nscode &gt; () argvjson &gt; This configuration file allows you to pass per Only a subset of arguments is currently suppor the installation. PLEASE DO NOT CHANGE WITHOUT UNDERSTANDING THE NOTE: Changing this file requires a restart of // Use software rendering instead of hardware // This can help in cases where you see rende "disable-hardware-acceleration": true, // Allows to disable crash reporting. // Should restart the app if the value is cha "enable-crash-reporter": true, // Unique id used for correlating crash repor // Do not edit this value. "crash-reporter-id": "e3961e65-237d-4be5-acade"</pre> | <pre>manent command lin rted to reduce the intervention intervention interventintervention intervention inter</pre> |
| 8                                                                                                 |                                                                                                    |                                                                                                    |                                                                                                    |                                                                                                    |
| £63                                                                                               | > TIMELINE                                                                                                    |                                                                                                    |                                                                                                    |                                                                                                    |
| ⊗0.                                                                                               | Δ 0                                                                                                    |                                                                                                    | Ln 9, Col 29 Tab Size: 4 UTF-8 LF 🚷 JSO                                                                                                    | N with Comments 🛛 🖗 Go Live 🔗 🚨                                                                                                    |

## تنزيل الإضافات

من زر الإضافات الظاهر بالصورة نكتب بمربع البحث Live server يمكننا من انشاء خادم حي.

ثم نضغط install.

#### File Edit Selection View Go Run Terminal Help

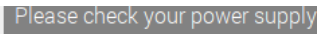

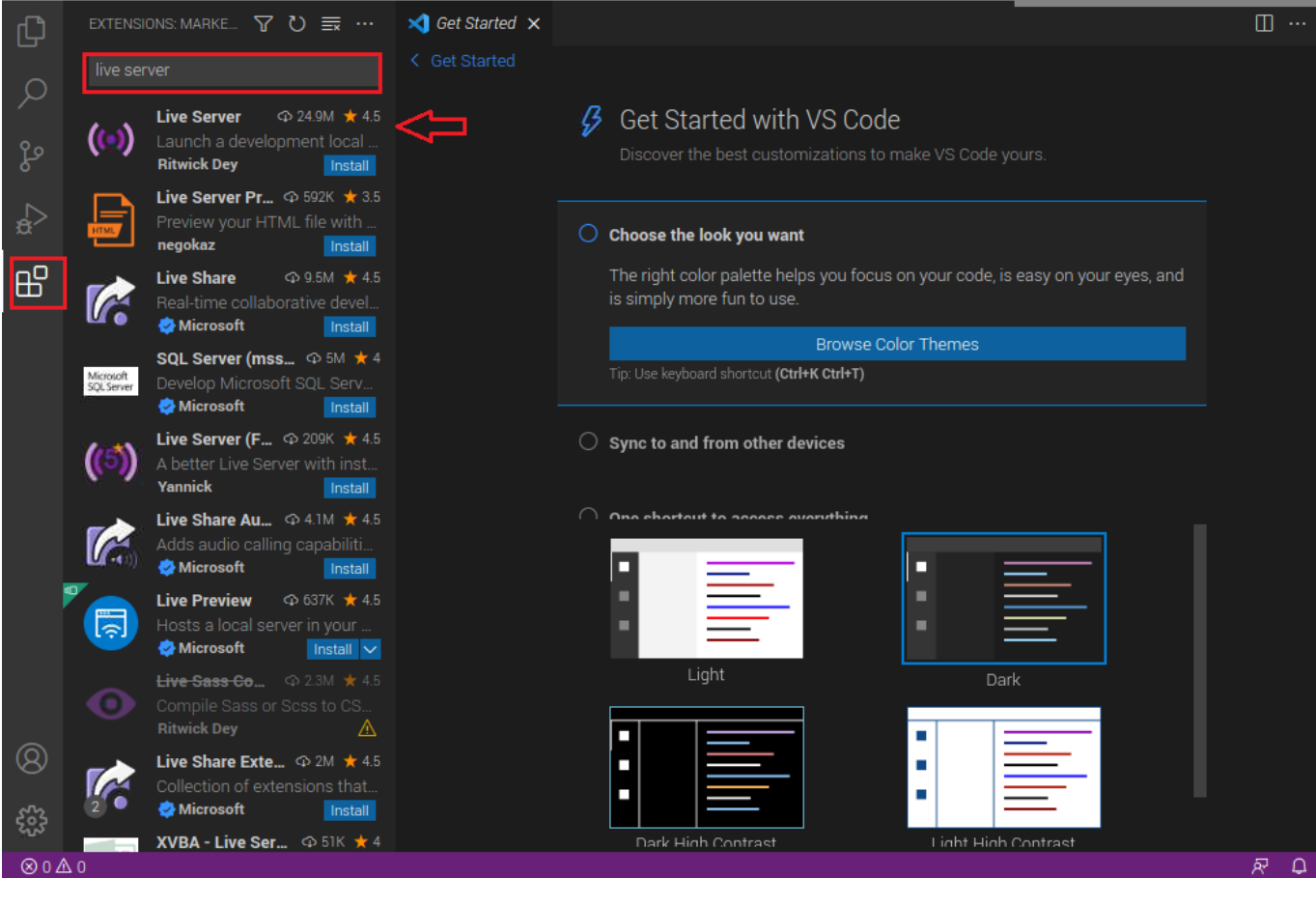

### من زر الإضافات مرة أخرى نقوم بإدراج إضافة Beautify ثم نضغط على Install.

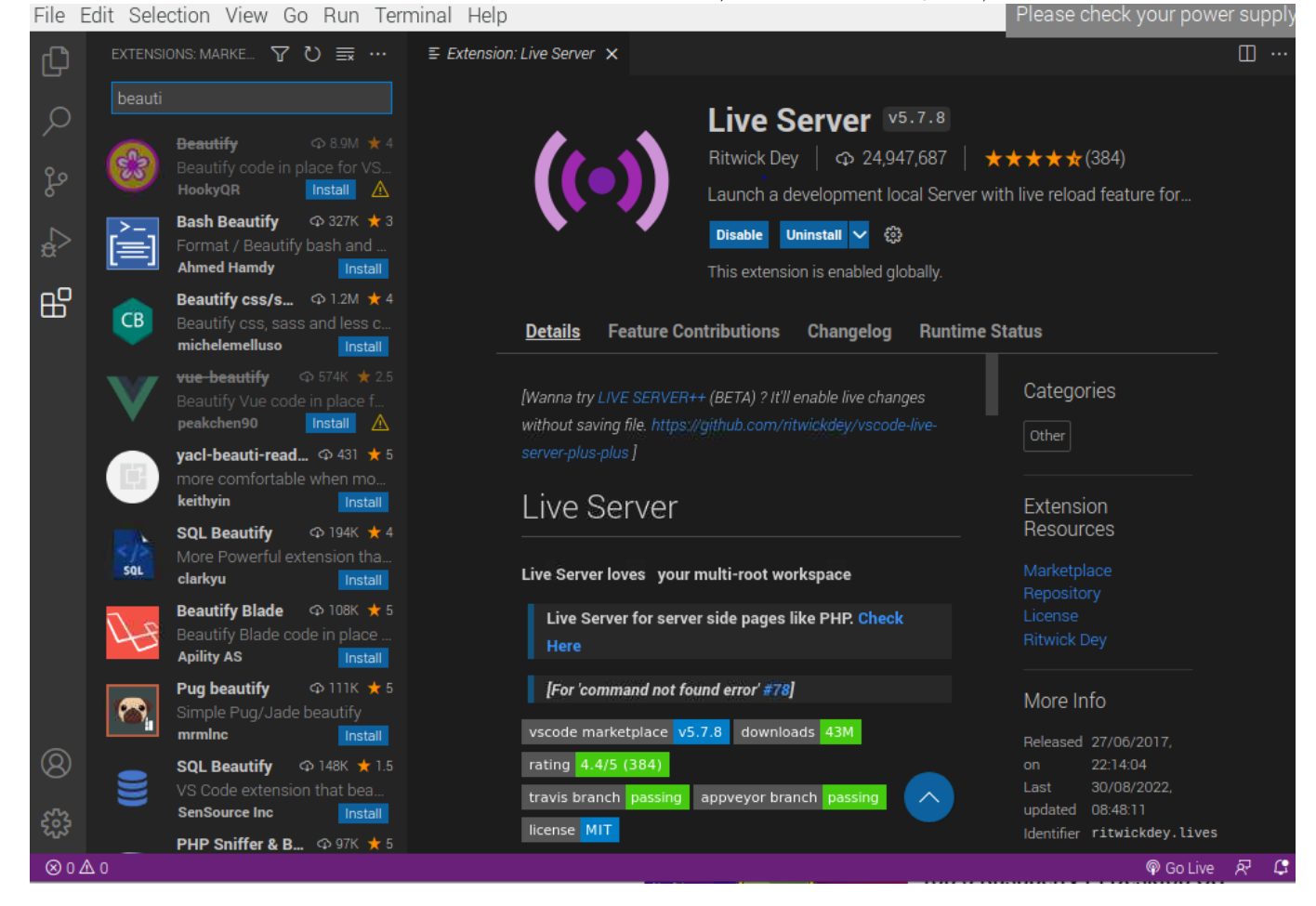

### البرمجة

من قائمة File نضغط على New file ثم نختار Text file.

| File | Edit Selection View   | Go Run Terminal Help            |                  |                  |                   |
|------|-----------------------|---------------------------------|------------------|------------------|-------------------|
| Сh   |                       |                                 | Select File Type |                  |                   |
|      |                       |                                 |                  |                  |                   |
| fo   |                       | Text File Built-In              |                  | Ctri + N File 🕲  |                   |
|      |                       | Jupyter Notebook .ipynb support |                  |                  |                   |
| đ^   |                       |                                 |                  |                  |                   |
| ₽₽   |                       |                                 |                  |                  |                   |
| -    |                       |                                 |                  |                  |                   |
|      |                       |                                 |                  |                  |                   |
|      |                       |                                 |                  |                  |                   |
|      |                       |                                 |                  |                  |                   |
|      |                       |                                 |                  |                  |                   |
|      |                       |                                 |                  |                  |                   |
|      |                       |                                 |                  |                  |                   |
|      |                       |                                 |                  |                  |                   |
|      | No problems have been | detected in the workspace       |                  | node_modules/**) | v e ≡ ^ ×         |
|      | No problems have been | detected in the workspace.      |                  |                  |                   |
|      |                       |                                 |                  |                  |                   |
|      |                       |                                 |                  |                  |                   |
|      |                       |                                 |                  |                  |                   |
| 8    |                       |                                 |                  |                  |                   |
| - 0- |                       |                                 |                  |                  |                   |
| ર્જી |                       |                                 |                  |                  |                   |
| ⊗04  | ∆ 0                   |                                 |                  |                  | 🖉 Port : 5500 🖉 🗘 |

نقوم بكتابة التنسيق التالي لصفحة الويب:

داخل <title> </title> عنوان الصفحة في الأعلى.

وداخل <body> </body> ألمحتوى الأساسى للصفحة.

والتنسيق الذي تم اختياره للمحتوى بنوع <h1> <h1>.

```
<!DOCTYPE html>
<html lang="en">
<head>
<meta charset="UFT-8">
<meta http-equiv="X-UA-Compatible" content="IE=edge">
<meta name="viewport" content="width=device-width, initial-scale=1.0">
<title> Geeks valley </title>
</head>
<body>
<h1> Hello Geeks </h1>
</body>
```

File Edit Selection View Go Run Terminal Help

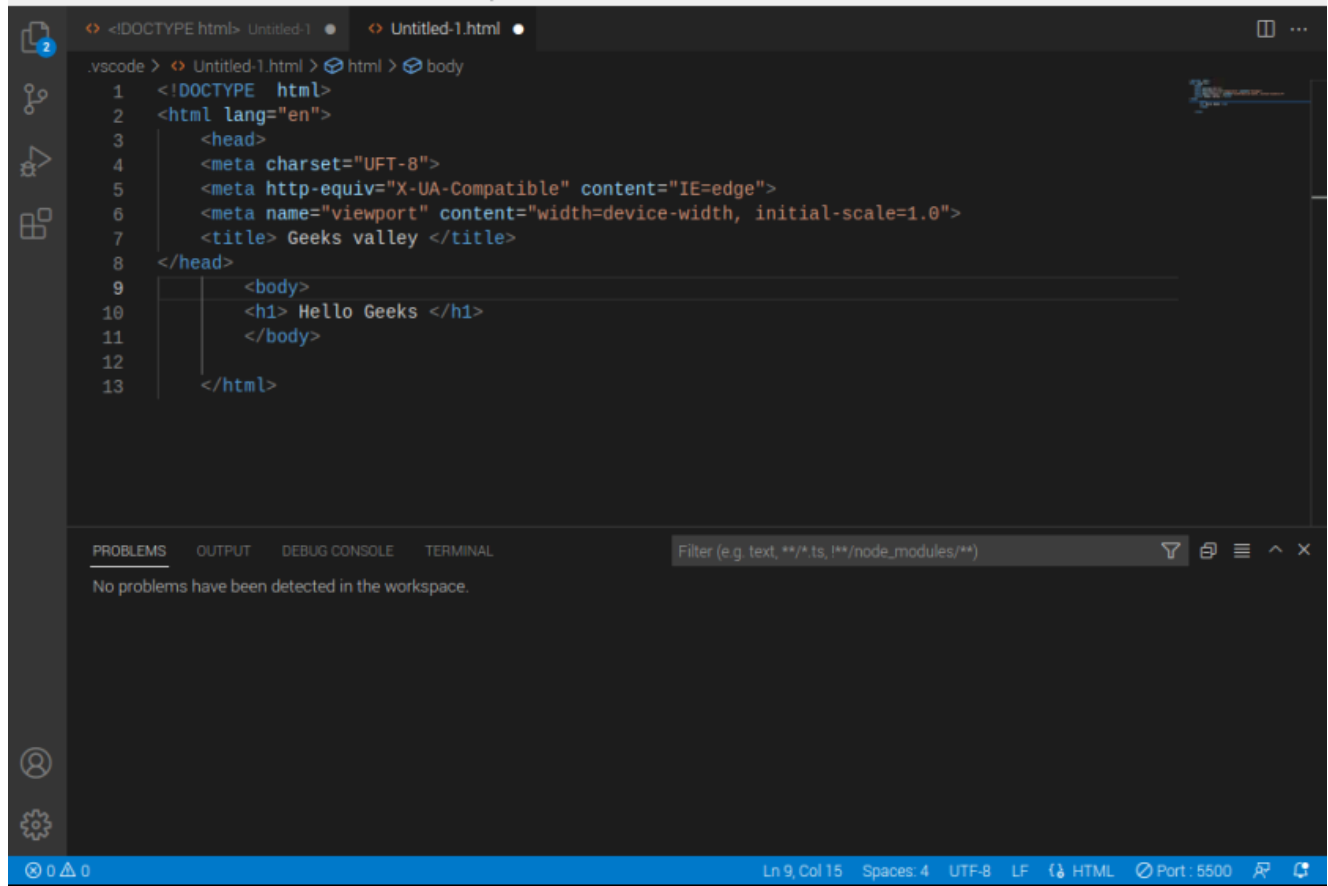

من قائمة File نختار Save workplace as ثم نضغط على حفظ.

أيضًا من قائمة File نختار Add Folder to workplace ومن ثم نضغط على Add.

الآن نقوم بتنفيذ التنسيق لموقع الويب على الخادم الحي.

نضغط على Open with Live server.

| inc i                                 | East beleased were bo than reminar help                                                                                                    |                                                                       |               |                  |
|---------------------------------------|----------------------------------------------------------------------------------------------------|-----------------------------------------------------------------------|---------------|------------------|
| ري<br>ا                               | ↔ html Untitled-1 ● ↔ Untitled-1.html ●                                                                                                    |                                                                       |               | □ …              |
| °°°°°°°°°°°°°°°°°°°°°°°°°°°°°°°°°°°°° | <pre>.vscode &gt; 	O Untitled-1.html &gt; 	O html &gt; 	O head 1 <!DOCTYPE html>     2 <html lang="en"> 3 <head> 4 <meta charset="utf-8"/> 5 <meta charset="utf-8"/> 5 <meta 6="" <="" content="" http-equiv="X-UA-Compatible" pre=""/></head></html></pre> | ="IE=edge"><br>e-width, initial-scale=1.0">                           |               | <u>).</u><br>9++ |
|                                       | 7 <title> Geeks valley </title>                                                                                                    | Go to Definition                                                      | F12           |                  |
|                                       | 9 <body></body>                                                                                                    | Go to References                                                      | Shift+F12     |                  |
|                                       | 10 <hi>Hello Geeks </hi>                                                                                                    | Peek                                                                  | •             |                  |
|                                       | 12<br>13                                                                                                    | Find All References                                                   | Alt+Shift+F12 |                  |
|                                       |                                                                                                    | Rename Symbol                                                         | F2            |                  |
|                                       |                                                                                                    | Change All Occurrences                                                | Ctrl+F2       |                  |
|                                       |                                                                                                    | Format Document                                                       | Ctrl+Shift+I  |                  |
|                                       | PROBLEMS OUTPUT DEBUG CONSOLE TERMINAL                                                                                                    | Format Document With                                                  |               | 7 @ ≣ ^ ×        |
|                                       | No problems have been detected in the workspace.                                                                                                    | Refactor                                                              | Ctrl+Shift+R  |                  |
|                                       |                                                                                                    | Cut                                                                   | Ctrl+X        |                  |
|                                       |                                                                                                    | Сору                                                                  | Ctrl+C        |                  |
|                                       |                                                                                                    | Paste                                                                 | Ctrl+V        |                  |
| 8                                     |                                                                                                    | Open with Live Server [Alt+L Alt+O]<br>Stop Live Server [Alt+L Alt+C] | +             |                  |
| ≈ <u></u>                             | Δ.0                                                                                                    | Command Palette                                                       | Ctrl+Shift+P  | nt:5500 反 C      |

## ستظهر مباشرة صفحة الويب بالتنسيق الذي تم اختياره.

| ſ | 0            | Geeks vall      | ley | ×              | ्    | +             |   |                    |   |   | ~ |
|---|--------------|-----------------|-----|----------------|------|---------------|---|--------------------|---|---|---|
|   | $\leftarrow$ | $\rightarrow$ C | 1   | 127.0.0.1:5500 | )/Ur | titled-1.html | ۲ | $\dot{\mathbf{x}}$ | * | - | : |

## Hello Geeks

بعد الانتهاء من تطوير مواقع الويب باستخدام الراسبيري باي لا تنسَ إيقاف مصدر الطاقة.